ABAKOS

## GUIDA ALL'INSTALLAZIONE DELLA VERSIONE DIMOSTRATIVA

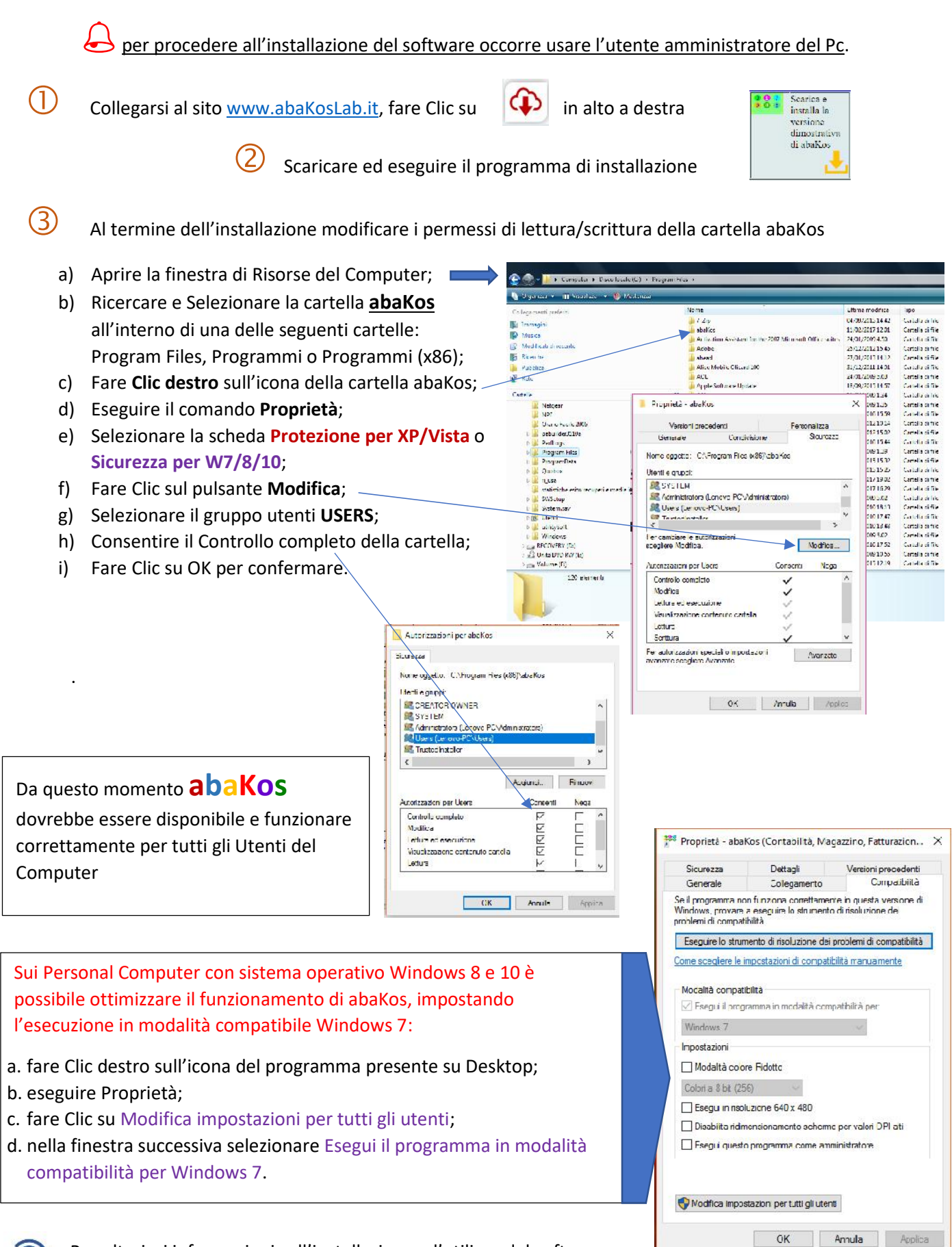

0

Per ulteriori informazioni sull'installazione e l'utilizzo del software, contattare l'assistenza al numero 235 52 00 786